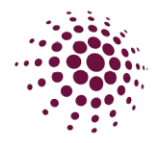

## Nominations for 2025 State Age and Country Carnival

## **Opening Registrations**

To open a Registrations to the 2025 State Age and Country Carnival competition, select the competition from the registration dashboard.

| Dashboard Registrations Competit       | ion/ Program        |                                  |                          |                          |           |
|----------------------------------------|---------------------|----------------------------------|--------------------------|--------------------------|-----------|
| Year: 2025 · · · · Owned Registrations |                     |                                  |                          |                          | + New Reg |
| Competition/ Program Name              |                     | © Registration Groups            | Registration Type        | φ Status                 | Action    |
|                                        |                     |                                  | No data                  |                          |           |
| Participating in Registrations         |                     |                                  |                          |                          |           |
| Competition/ Program Name              | Registration Groups | Registration Type                |                          | ≑ Status                 |           |
| 2025 Senior State Age                  |                     | Affiliates - 1st level Affiliate | as - Association/Leagues | Complete Registration Fo | rm        |

Each step of the registration process is outlined over the next pages. Once you have completed the process, you will have a link to share with your community to start accepting registrations.

As you process through setting up registrations, you will work through the sections below. The follow sections: Details, Membership and Registration Divisions have all been set and data populates from Netball Queensland. Associations are automatically taken to the fees sections which allows you to enter your Association fees (if you choose to include your fees here, otherwise you can just leave it as 0 for the Association).

Details Membership Registration Divisions Fees Payments Discounts

A few things to keep in mind with competition registrations in Netball Connect:

- Netball Queensland Membership fees are preset by Netball Queensland. This section of the fees is greyed out and cannot be changed.
- Any section that has a red Asterix indicates that you must enter a response or make a selection prior to moving on.
- Click on the @ at any time for an explanation of the section.

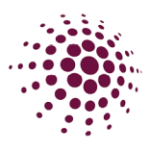

**Fees** allows you to enter Association fees. All greyed out fields have been completed by Netball Queensland. Leave as \$0 amount if no fee charged for membership.

| Player M           | lembers         | hin 2025                          |          |                             |      | Affili<br>that v                         | <b>ate De</b><br>vill be                                                    | posit fo                                       | <b>ees</b> is<br>regist | a portic<br>ration.                                         | on or fu | II amour         | nt of Association fee |
|--------------------|-----------------|-----------------------------------|----------|-----------------------------|------|------------------------------------------|-----------------------------------------------------------------------------|------------------------------------------------|-------------------------|-------------------------------------------------------------|----------|------------------|-----------------------|
| All Groups         | <u>.</u> 0      | Per Gr                            | oup      |                             |      | Affili<br>fees                           | Affiliate Competition Fee is a portion or full amount fees that can be paid |                                                |                         |                                                             |          |                  |                       |
|                    | dividual User S | Geasonal Fee 🕜                    |          |                             |      |                                          |                                                                             | I                                              |                         |                                                             |          |                  |                       |
| Membership<br>Type | Division        | Membership<br>Fees (excl.<br>GST) | GST      | Deposit Fees<br>(excl. GST) | GST  | Affiliate<br>Deposit Fees<br>(excl. GST) | GST                                                                         | Competition/<br>Program<br>Fees (excl.<br>GST) | GST                     | Affiliate<br>Competition/<br>Program<br>Fees (excl.<br>GST) | GST      | Total            |                       |
|                    |                 | <b>\$</b> 111.82                  | \$ 11.18 | <b>\$</b> 0                 | \$ 0 | \$ 0                                     | \$ 0                                                                        | <b>\$</b> 0                                    | <b>S</b> 0              | \$ O                                                        | \$ 0     | <b>\$</b> 123.00 |                       |
|                    |                 | <b>\$</b> 111.82                  | \$ 11.18 | \$ 0                        | \$ 0 | \$ 0                                     | \$ 0                                                                        | <b>S</b> 0                                     | <b>S</b> 0              | \$ 0                                                        | \$ 0     | \$ 123.00        |                       |
|                    |                 | \$ 111.82                         | \$ 11.18 | \$ 0                        | \$ 0 | \$ 0                                     | \$ 0                                                                        | \$ 0                                           | <b>S</b> 0              | \$ 0                                                        | \$ 0     | <b>\$</b> 123.00 |                       |
| Ind                | dividual User S | Single Game Fee                   |          |                             |      |                                          |                                                                             |                                                |                         |                                                             |          |                  |                       |
| Team Regi          | istration       |                                   |          |                             |      |                                          |                                                                             |                                                |                         |                                                             |          |                  |                       |

| Non-Player<br>Membership is                             | Non-Play<br>Al Groups<br>Individual<br>Individual<br>Individual | ving Mem<br>User Registrati<br>Ividual User Se<br>harged for Fu | nbership 2<br>Per Gr<br>ons<br>asonal Fee @ | 2025<br>oup <sup>@</sup><br>Charged Per |                             |     |                                          |     |                                                |            |                                                             |      |         |
|---------------------------------------------------------|-----------------------------------------------------------------|-----------------------------------------------------------------|---------------------------------------------|-----------------------------------------|-----------------------------|-----|------------------------------------------|-----|------------------------------------------------|------------|-------------------------------------------------------------|------|---------|
| set by Netball<br>Queensland and is<br>not editable. If | Membership<br>Type                                              | Division                                                        | Membership<br>Fees (excl.<br>GST)           | GST                                     | Deposit Fees<br>(excl. GST) | GST | Affiliate<br>Deposit Fees<br>(excl. GST) | GST | Competition/<br>Program<br>Fees (excl.<br>GST) | GST        | Affiliate<br>Competition/<br>Program<br>Fees (excl.<br>GST) | GST  | Total   |
| Association want                                        |                                                                 |                                                                 | \$ 0                                        | <b>S</b> 0                              |                             |     |                                          |     | <b>S</b> 0                                     | \$ 0       | \$0                                                         | \$ 0 | \$ 0.00 |
| to add fees then                                        |                                                                 | N/A                                                             | \$ 0                                        | S O                                     |                             |     |                                          |     | <b>S</b> 0                                     | <b>S</b> 0 | \$ 0                                                        | \$ 0 | \$ 0.00 |
| affiliate                                               |                                                                 |                                                                 | \$ 0                                        | <b>S</b> 0                              |                             |     |                                          |     | \$ 0                                           | S O        | \$0                                                         | \$ 0 | \$ 0.00 |
|                                                         | Team Reg                                                        | ividual User Sir<br>stration                                    | ngle Game Fee                               |                                         |                             |     |                                          |     |                                                |            |                                                             |      |         |

Select Save or next to progress.

| Discounts 🥹                                                              |  |      |      |
|--------------------------------------------------------------------------|--|------|------|
| Note: Discounts will only apply to individual season registrations.      |  |      |      |
| + Add Discount                                                           |  |      |      |
|                                                                          |  |      |      |
|                                                                          |  |      |      |
| Government Vouchers                                                      |  |      |      |
| Note: Government vouchers apply to individual season registrations only. |  |      |      |
| NSW Active Kids                                                          |  |      |      |
| NT Sports Voucher Scheme                                                 |  |      |      |
| Queensland Fair Play                                                     |  |      |      |
| SA Sports Voucher                                                        |  |      |      |
| Victoria Get Active                                                      |  |      |      |
|                                                                          |  |      |      |
|                                                                          |  |      |      |
|                                                                          |  | Save | Next |

To progress click Next. This next step is adding specific details to your registration form.

| titi    | on Registrations close or                                     | 1 22-03-2025                    |                                   |   |                                                |           |                       |
|---------|---------------------------------------------------------------|---------------------------------|-----------------------------------|---|------------------------------------------------|-----------|-----------------------|
| stratio | n Open 😚                                                      |                                 |                                   |   | Registrations Close 🔞                          |           |                       |
| 0-11-2  | 024                                                           |                                 |                                   | - | 21-03-2025                                     |           | <b></b>               |
| abersh  | ip Product*                                                   |                                 |                                   |   |                                                |           |                       |
| Nayer 1 | Membership 2025 × N                                           | Ion-Playing Membership 2        | 2025×                             |   |                                                |           |                       |
|         |                                                               |                                 |                                   |   |                                                |           |                       |
|         |                                                               |                                 |                                   |   |                                                |           |                       |
|         |                                                               |                                 |                                   |   |                                                |           |                       |
| Play    | ver Membership                                                | 2025                            |                                   |   |                                                |           |                       |
| Play    | <b>ver Membership</b><br>Membership Type                      | 2025<br>Registration Type       | Registration Groups               |   | Lock<br>Registrations 🌍 Registr<br>Immediately | ation Cap | Publicly<br>Display 0 |
| Play    | <b>yer Membership</b><br>Membership Type<br>Player            | Registration Type               | Registration Groups               |   | Lock<br>Registrations 🕜 Registr<br>Immediately | ition Cap | Publicly<br>Display   |
| Play    | y <b>er Membership</b><br>Membership Type<br>Player<br>Player | Registration Type<br>Individual | Registration Groups<br>U15<br>U16 |   | Lock<br>Registrations 🕐 Registr<br>Immediately | tion Cap  | Publicly O            |

- 1. Enter Registration open and close dates.
- 2. Select Membership products.
- Select Membership types you want to make available on your registration form.
  - Public Display If you choose to not have your State Age registration form available for all, untick the public display box and then you will just need to send out the hidden link provided when the form has been published.

| Nor | n-Playing Memb  | pership 2025      |                     |                                                         |                     |
|-----|-----------------|-------------------|---------------------|---------------------------------------------------------|---------------------|
|     | Membership Type | Registration Type | Registration Groups | Lock<br>Registrations 🥹 Registration Cap<br>Immediately | Publicly<br>Display |
| ~   | Coach           | Individual        |                     |                                                         |                     |
|     | Umpire          | Individual        |                     |                                                         |                     |
| ~   | Manager         | Individual        |                     |                                                         |                     |

Select your Nonplaying Members option.

| Training 😢                                                                                                    |                                                                             |
|----------------------------------------------------------------------------------------------------|-----------------------------------------------------------------------------|
| špecial Note 🕜                                                                                                    |                                                                             |
| Write a brief description of the                                                                                                    | Competition                                                                 |
|                                                                                                    |                                                                             |
| Photos 🕜                                                                                                    |                                                                             |
|                                                                                                    |                                                                             |
|                                                                                                    |                                                                             |
| netball                                                                                                    |                                                                             |
| Logo                                                                                                    |                                                                             |
|                                                                                                    |                                                                             |
| Reply to contact details 🥝                                                                                                    |                                                                             |
| Name                                                                                                    |                                                                             |
|                                                                                                    |                                                                             |
| Role                                                                                                    |                                                                             |
| Email                                                                                                    |                                                                             |
| Phone                                                                                                    |                                                                             |
|                                                                                                    |                                                                             |
|                                                                                                    |                                                                             |
| Additional Qu                                                                                                    | estions @                                                                   |
|                                                                                                    |                                                                             |
| Registration Q                                                                                                    | uestions                                                                    |
| Other Affiliate     Please                                                                                                    | Questions e Indicate two preferred plaving positions                        |
| Enable                                                                                                    | e Play with a Friend                                                        |
| Your S                                                                                                    | Support is important for the continued success of our organisation. Are you |
| intere                                                                                                    | sted?                                                                       |
| Which                                                                                                    | i School do you/does your child attend?                                     |
| Have                                                                                                    | vou participated in the Sporting School Program?                            |
| Enable                                                                                                    | e Refer a Friend                                                            |
|                                                                                                    |                                                                             |
| Advanced Set                                                                                                    | tings                                                                       |
| Auvanceu Set                                                                                                    | lings                                                                       |
|                                                                                                    |                                                                             |
| Shop                                                                                                    |                                                                             |
|                                                                                                    |                                                                             |
| Send invites to                                                                                                    | 2                                                                           |
| Invite                                                                                                    |                                                                             |
| Send                                                                                                    |                                                                             |
| No Send                                                                                                    |                                                                             |
| Year: All v                                                                                                    | Competition: All v                                                          |
| Туре                                                                                                    |                                                                             |
| <ul> <li>Users</li> </ul>                                                                                                    |                                                                             |
|                                                                                                    |                                                                             |
| <ul> <li>Players Only</li> </ul>                                                                                                    |                                                                             |
| <ul> <li>Players Only</li> <li>Gender</li> </ul>                                                                                                    |                                                                             |
| <ul> <li>Players Only</li> <li>Gender</li> <li>Male</li> </ul>                                                                                                    |                                                                             |
| <ul> <li>Players Only</li> <li>Gender</li> <li>Male</li> <li>Female</li> <li>Roth</li> </ul>                                                                                                    |                                                                             |
| <ul> <li>Players Only</li> <li>Gender</li> <li>Male</li> <li>Female</li> <li>Both</li> </ul>                                                                                                    |                                                                             |
| <ul> <li>Players Only</li> <li>Gender</li> <li>Male</li> <li>Female</li> <li>Both</li> <li>DOB</li> <li>No DOB Preference</li> </ul>                                                                       | ice                                                                         |
| <ul> <li>Players Only</li> <li>Gender</li> <li>Male</li> <li>Female</li> <li>Both</li> <li>DOB</li> <li>No DOB Preference</li> <li>DOB Preference</li> </ul>                                               | ice                                                                         |
| <ul> <li>Players Only</li> <li>Gender</li> <li>Male</li> <li>Female</li> <li>Both</li> <li>DOB</li> <li>No DOB Preference</li> <li>DOB Preference</li> </ul>                                               | ICE                                                                         |
| <ul> <li>Players Only</li> <li>Gender</li> <li>Male</li> <li>Female</li> <li>Both</li> <li>DOB</li> <li>No DOB Preference</li> <li>DOB preference</li> <li>DOB more than</li> </ul>                        | ice<br>01-01-2008                                                           |
| <ul> <li>Players Only</li> <li>Gender</li> <li>Male</li> <li>Female</li> <li>Both</li> <li>DOB</li> <li>No DOB Preference</li> <li>DOB Preference</li> <li>DOB more than</li> <li>DOB less than</li> </ul> | ICE<br>01-01-2008                                                           |

- 4. Option to include training information if relevant. Including training days, times and venues.
- 5. Enter any Special Notes you wish to appear on the registration form.

6. Enter contact information here of your Association contact so people registering know who to contact if they need assistance.

7. Option to select from these Additional Questions for people to answer during registrations.

9. The final step to creating your registration forms is to send invitations of your link to users.

Select from the various filters available, once you click

<sup>Open Registrations</sup>, invitations will be sent via email to those people.

On clicking Open Registration, the registration form page is

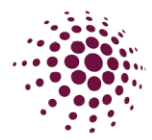

You will see the paper icon has appeared. Click on the icon to open the Registration form in a different website tab. You can also access the Registration form link by clicking on the three dots ••• in the Action column. Select Edit.

| Registration Form 🤣<br>Year: 2025 v |                   |                     |           |             |
|-------------------------------------|-------------------|---------------------|-----------|-------------|
| Competition/ Program Name           | Registration Open | Registrations Close | \$ Status | Form Action |
| 2025 Senior State Age               | 20/11/2024        | 21/03/2025          | Published | · · · ·     |

The registration form displays. This link can be shared with your community so they can begin registering. You can update the Registration form at a community click at the bottom of the page to save any changes you've made. If you have chosen to use hidden display, you will need to share the hidden link.

## Registration Form End User Registration URL (Only Membership Types marked for public display) https://registration-stg.netballconnect.com/userRegistration?organisationId=221c171b-348c-4126-9b51-4f204099a50f&competitionId=f2867e0d-5283-4bee-ae28-ca2634626f8e End User Registration URL (Only Hidden Membership Types) https://registration-stg.netballconnect.com/userRegistration?organisationId=221c171b-348c-4126-9b51-4f204099a50f&competitionId=f2867e0d-5283-4bee-ae28-ca2634626f8e Label Structure Attraction URL (Only Hidden Membership Types) https://registration-stg.netballconnect.com/userRegistration?organisationId=221c171b-348c-4126-9b51-4f204099a50f&competitionId=f2867e0d-5283-4bee-ae28-ca2634626f8e&kkey=6ba80c2ac899d1c71c2e7fd61c95f4fd

You have now successfully opened Registrations for your Association. Player registrations will begin to come in and from here Associations will begin to select teams before submitting teams through to Netball Queensland allowing them to create fixtures for State Age.

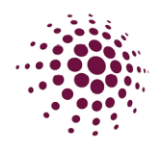

## Creating and Nominating Teams to Netball Queensland

Once you have all your Players, Coaches and Managers registered to your State Age registrations, you will be able to go into Teams to create and nominate your teams. Follow the below steps to create your teams.

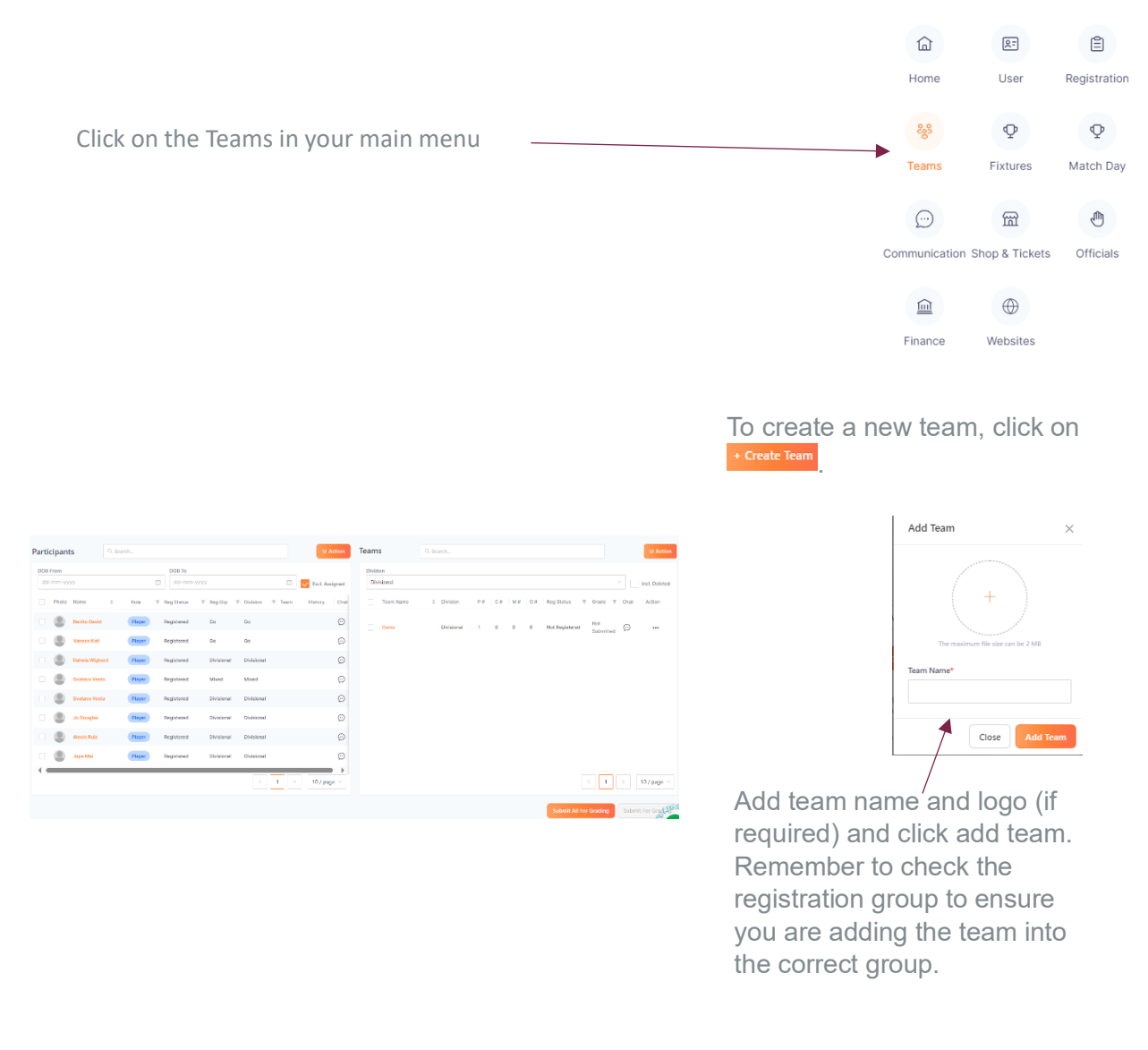

All registered players, coaches and managers for a registration group will show on the left-hand side of the screen. All created teams for a registration group will be listed on the right-hand side of the screen.

| Coaches and Managers can also be added to the list by clicki | ng on 📑               | Create Participant                |
|--------------------------------------------------------------|-----------------------|-----------------------------------|
|                                                              | Add Participant       | ×                                 |
|                                                              |                       | +                                 |
| Add in the required information and select Add participant.  | r*<br>naie ⊖ Male ⊖ N | The matrices the due on the 2 100 |
|                                                              | ent'                  | Last Name*                        |
|                                                              | Birth<br>1989-39797   | Contect No                        |
|                                                              | Enal*                 | External Player ID                |
|                                                              | Role*                 | Tam<br>V                          |
|                                                              |                       | Close Add Participant             |
|                                                              |                       |                                   |

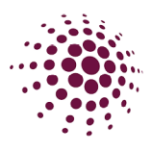

To add player/s, coaches and managers into a team, click on the square/s to select and left-hand click to pick up all selected players and drag into the assigned team. Players can be moved from a registration group to another by clicking on Action and selecting change division. You can also move a team by clicking the square next to the team name, select action, change divisions.

P# column shows how many players have been added to a team. Coaches, Managers and Officials (stats or primary carers) can also be added to the team during this process and will show in the other columns. You can also add information regarding the team by clicking on  $\bigcirc$ .

Once players have been added to the teams, click on the box for each team or the box at the top to select all and click <sup>Submit For Grading</sup>.

Next to the team's name it will now say Not Graded. Click on this and enter in your proposed grade.

This will then take to you to the team grading page where you will be able to enter in your proposed grade/division.

Select the preferred grade from the drop-down

NOTE:

- At anytime prior to the start of the competition that you need to change team members (for example injuries etc), this can be done in player grading. This includes coaches and managers.
- Please ensure when naming your teams, include the name of the Association. For example, Netball Queensland 15 Red.

| raiticipants       |           |         |         |         |           |    | + Create    | Participa     | int         | Action     |
|--------------------|-----------|---------|---------|---------|-----------|----|-------------|---------------|-------------|------------|
| Q Search           |           |         |         |         |           |    | 0           | nly Show U    | Jnassigned  |            |
| Photo Name \$      | Role      | Ψ       | Reg Grp | Ŧ       | Division  | Ŧ  | Team        |               | History     | Chat       |
| Melanie Barker     | Player    |         | Div     |         | Div       |    |             |               |             | $\bigcirc$ |
| 🗌 🕘 Ada Abijah     | Player    |         | Div     |         | Div       |    |             |               |             | $\odot$    |
| 🗌 🕘 Gianni Grey    | Player    |         | Div     |         | Div       |    |             |               |             | $\bigcirc$ |
| eams               |           |         |         |         |           |    | + Creat     | e Team        | ♦ Acti      | on         |
| Q Search           | ascending |         |         |         |           |    | Show        | Deleted Te    | eams 🔵      |            |
| Team Name 💠        |           |         | P#      | C #     | M #       | 0# | Grade T     | Chat          | Action      |            |
| 18 Green           |           |         | 0       | 0       | 0         | 0  | Not         | $\bigcirc$    |             |            |
|                    |           |         |         |         |           |    | < 1         | >             | 10 / page   |            |
|                    |           |         |         |         |           |    |             | Submit        | t For Gradi | ng         |
| 18 Green           |           |         |         | 0       | 0         | 0  | 0           | Not<br>Graded |             |            |
| Team o Team Name o |           | History | 5 8     | Propose | d Grade 🍵 |    | Final Grade | 0             | Comments    | Action     |
|                    |           |         |         |         |           |    |             |               |             |            |